# Startershandleiding Excel Milieuthermometer Zorg

### GOED DAT U AAN DE SLAG GAAT MET DE MILIEUTHERMOMETER ZORG!

Om snel en effectief met de Milieuthermometer te kunnen werken, heeft MPZ een <u>Excel werkdocument</u> gemaakt. Dit werkdocument dient 5 doelen:

- 1. Opsplitsing Cure en Care
- 2. Opsplitsing centrale en lokale eisen
- 3. Samenvatting van stand van zaken:
  - Behaalde punten en extra's
  - Overzicht per locatie
  - Afstemmen op aantal bedden/groenterrein
  - Overzicht per niveau (brons, zilver, goud)
- 4. Bijhouden van **opmerkingen**
- 5. Gebruik als **actieplan** (met verantwoordelijke + planning)

Wanneer het document op een gedeelde interne schijf te zetten is, kunnen meerdere mensen (op meerdere locaties) hier samen in werken.

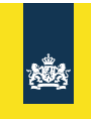

Het Excel-document is daarnaast voor care instellingen te gebruiken om te voldoen aan *eis 1.8 Energiebesparingsplan*, in combinatie met een

beoordeelde/ingeplande Erkende Maatregelen lijst.

### HOE IS DEZE HANDLEIDING TE GEBRUIKEN?

Ik wil bij stap 1 beginnen en alle stappen langzaam doorlopen (ca. 10 min.)

Of kies een onderdeel voor uitleg over:

- Het ontgrendelen van werkbladen
- De opbouw van het Excel-bestand (voor cure en care)
- Het starten met een locatie tabblad
- De puntenberekening
- Het aangeven van eigenschappen van een locatie
- Locaties met < 30 bedden (voor care)</li>
- Locaties met <30 bedden en <500 m<sup>2</sup> (voor care)
- Het weergeven van de uitleg van eisen
- Type eis (verplicht/extra) voor brons zilver goud
- Het wijzigen van de status van de eisen (stoplicht)
- Het invullen van opmerkingen, wie, wanneer en bijlage
- Het verschil tussen het centrale en lokale tabblad (voor care)
- Het op maat maken van de samenvatting
- De werking van de samenvatting

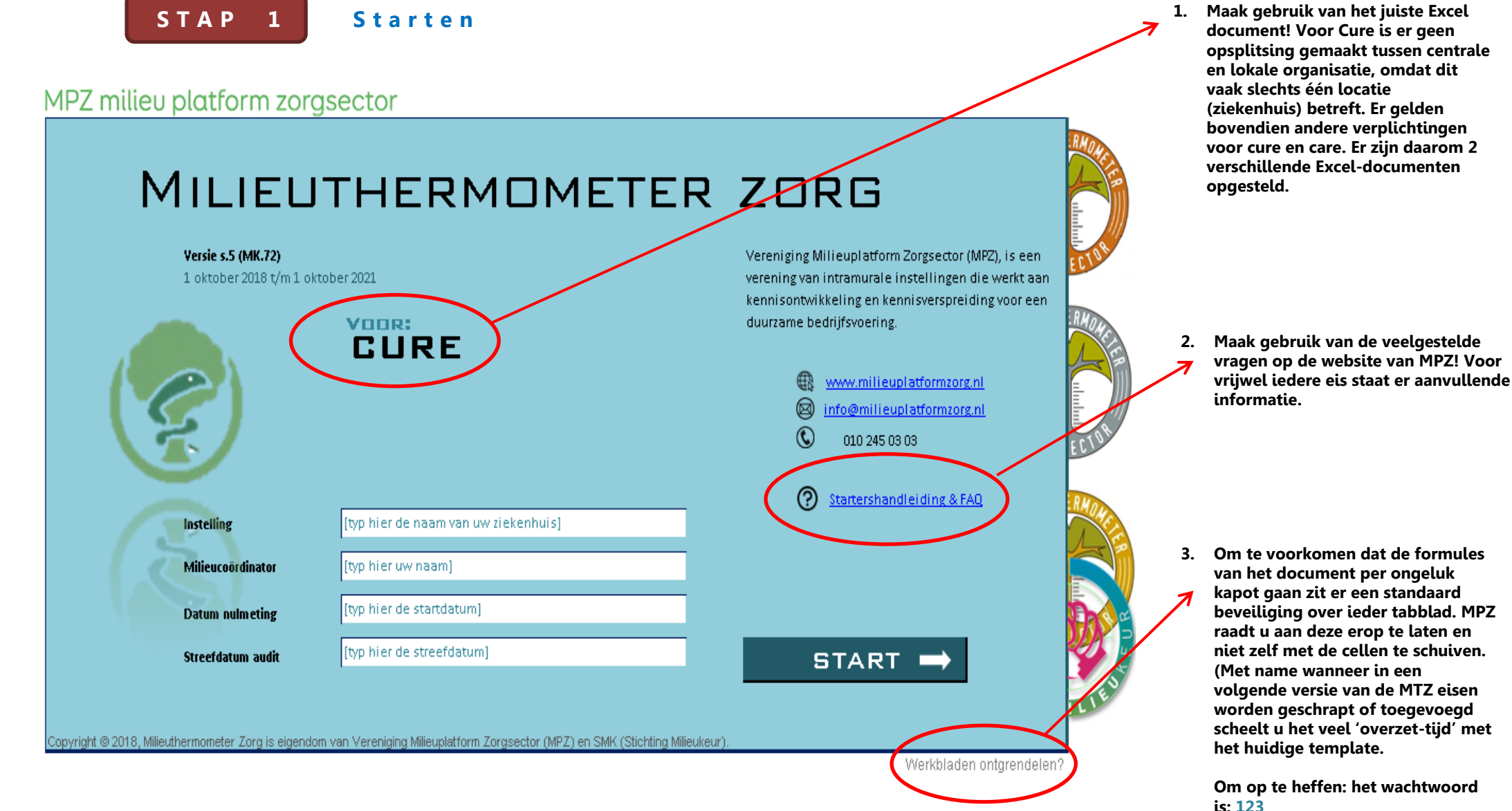

. 123

### STAP 2

Opbouw van de Excel

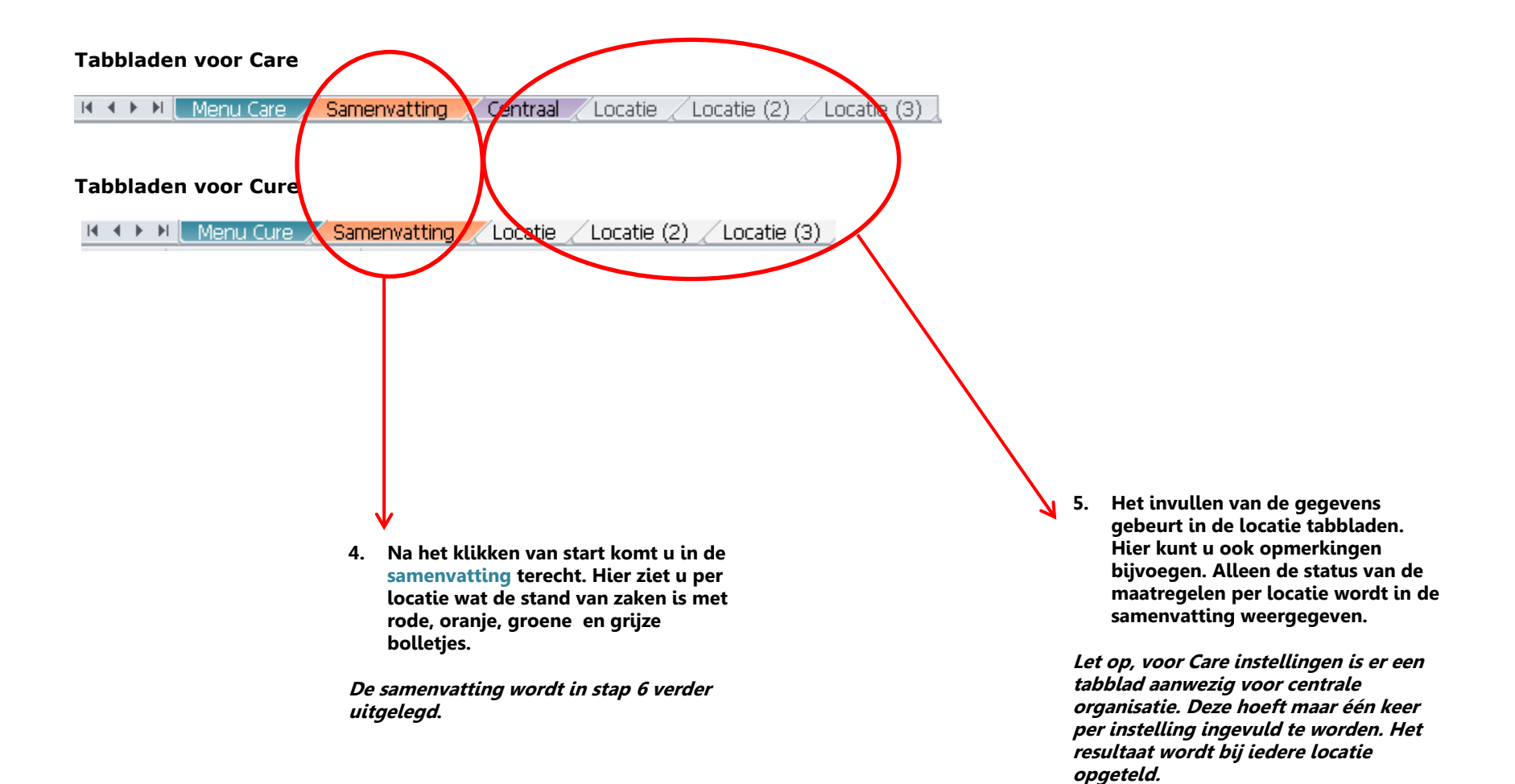

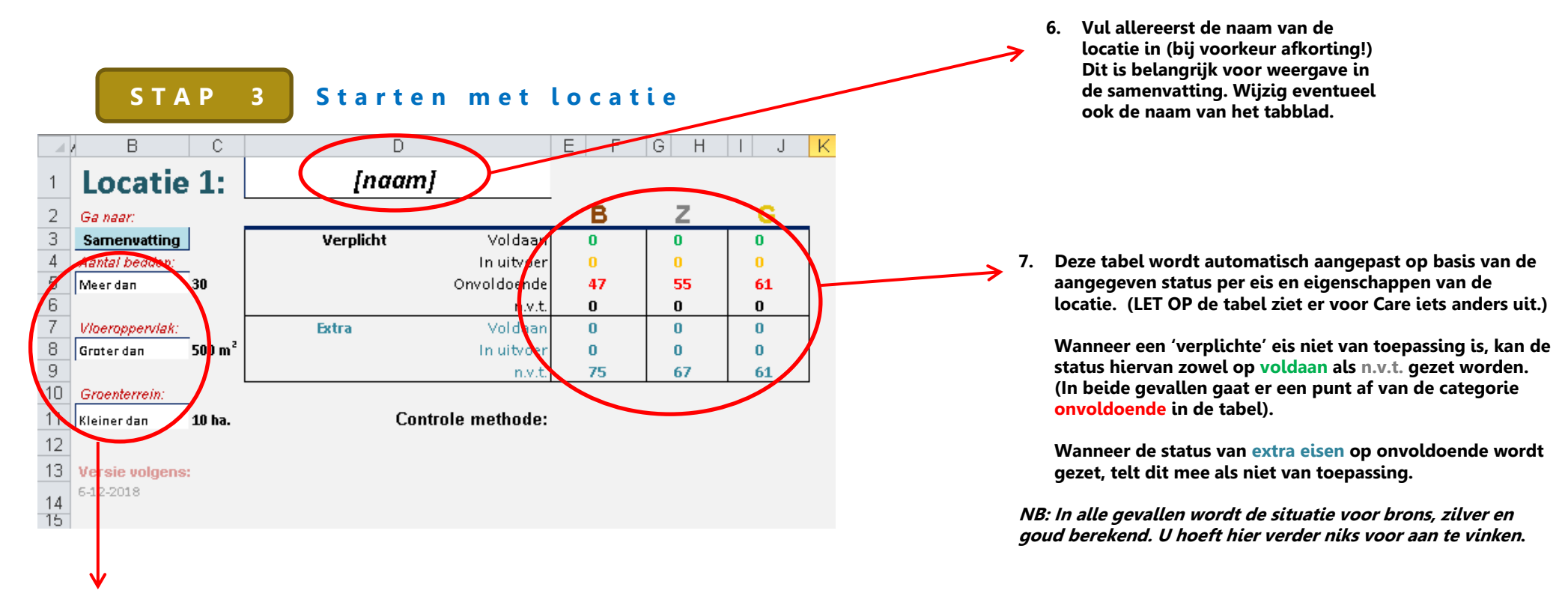

8. Vul de locatie specifieke eigenschappen in. Dit is belangrijk voor de geldigheid van bepaalde eisen (de puntentelling past zich hierop aan)!

|   | 4<br>5 | <i>Aantal bedden:</i><br>Meer dan           |                    | Groenterrein:<br>Groter dan  | 10 ha. | Controle meth                    | ode:          | <i>Groenterrein:</i><br>Kleiner dan | 🗊 ha. | Controle methode:                       |        |
|---|--------|---------------------------------------------|--------------------|------------------------------|--------|----------------------------------|---------------|-------------------------------------|-------|-----------------------------------------|--------|
|   | Meen   | dan<br>er dan<br><del>videropperviax.</del> |                    | Versie volgens:<br>6-12-2018 |        |                                  |               | Versie volgens:<br>6-12-2018        |       |                                         |        |
|   | ð<br>0 | Groter dan                                  | 500 m <sup>-</sup> | Thema 📮                      |        | Selecteer eis en druk op F9 voor | uitleg        | Thema 💡                             |       | Selecteer eis en druk op F9 voor uitleg |        |
|   | 9      |                                             |                    | Groenbeheer                  | 15.1   | Parkeerplaats inrichting         | extra         | Groenbeheer                         | 15.1  | Parkeerplaats inrichting                | extra  |
| _ | 10     | Groenterrein:                               |                    | Groenbeheer                  | 15.2   | Groenbeheerplan                  | 10 ha. verpl. | Groenbeheer                         | 15.2  | Groenbeheerplan                         | extra  |
|   |        |                                             | -                  | Groenbeheer                  | 15.3   | Groenbeheerplan Plus             | extra         | Groenbeheer                         | 15.3  | Groenbeheerplan Plus                    | extra  |
| _ | 11     | Kleiner dan                                 | 10 ha.             | Groenbeheer                  | 15.4   | Houtachtig afval                 | 10 ha. verpl. | Groenbeheer                         | 15.4  | Houtachtig afval                        | n.v.t. |
|   | 40     |                                             |                    | Groenbeheer                  | 15.5   | Keuze hout                       | 10 ha. verpl. | Groenbeheer                         | 15.5  | Keuze hout                              | n.v.t. |
| 1 | ΙZ     |                                             |                    | Groenbeheer                  | 15.6   | Dak- of gevelbegroeiing (> 20%)  | extra         | Groenbeheer                         | 15.6  | Dak- of gevelbegroeiing (> 20%)         | extra  |

Voorbeeldsituatie met een groenterrein dat groter (links) en kleiner (rechts) is dan 10 hectare.

#### S T A P 3

### Kleine locaties (Care)

#### MEER dan 30 bedden (normale locatie)

| Ga naar:        |                    |                                       | В            | + centr. | Ζ  | + centr. | G          | + centr. |   | Ga naar:        |                    |                                       | B + centr.   | Z + centr.   | G +   | centr. |
|-----------------|--------------------|---------------------------------------|--------------|----------|----|----------|------------|----------|---|-----------------|--------------------|---------------------------------------|--------------|--------------|-------|--------|
| Samenvatting    |                    | Verplicht Voldaa                      | n 1          | 1        | 1  | 1        | 1          | 1        |   | Samenratting    |                    | Verplicht Voldaan                     | <b>0</b> 0   | <b>0</b> 0   | 0     | 0      |
| Aantal bedden:  |                    | In uitvoe                             | r O          | 0        | 0  | 0        | 0          | 0        |   | Aantal bedden:  |                    | 7 In uitvoer                          | o 🔨 o        | 0 0          | 0     | 0      |
| Meer dan        | -                  | Onvoldoend                            | e 25         | 41       | 25 | 48       | 25         | 53       | ( | Minder dan      | 30                 | Onvoldoende                           | <b>15</b> 31 | <b>15</b> 38 | 15    | 43     |
|                 | -                  | n.v.                                  | t. O         | 0        | 0  | 0        | 0          | 0        |   |                 |                    | n.v.t.                                | <b>0</b> 0   | <b>0</b> 0   | 0     | 0      |
| Vloeroppervlak: |                    | Extra Voldaa                          | n 0          | 0        | 0  | 0        | 0          | 0        |   | Vioeropporulate |                    | Extra Voldaan                         | 0 0          | 0 0          | 0     | 0      |
| Groter dan      | 500 m <sup>2</sup> | In uitvoe                             | r O          | 0        | 0  | 0        | 0          | 0        |   | Groter dan      | 500 m <sup>2</sup> | In uitvoer                            | 0 0          | 0 0          | 0     | 0      |
|                 |                    | n.v.                                  | t. <b>42</b> | 72       | 42 | 65       | 42         | 60       |   |                 |                    | n.v.t.                                | <b>20</b> 50 | <b>20</b> 43 | 20    | 38     |
| Groenterrein:   |                    |                                       |              |          |    |          |            |          |   | Groenterrein:   | _                  |                                       | · · · · · ·  |              |       |        |
| Kleiner dan     | 10 ha.             | Controle methode                      | :            |          |    |          |            |          |   | Kleiner dan     | 10 ha.             | Controle methode:                     | \            |              |       |        |
|                 |                    | 41                                    |              |          |    |          |            |          |   |                 |                    | 1                                     |              |              |       |        |
| Versie volgens: |                    |                                       |              |          |    |          |            |          |   | Versie volgens: |                    | ⊥. ∖                                  |              |              |       |        |
| 7-12-2018       |                    |                                       |              |          |    |          |            |          |   | 7-12-2018       |                    |                                       |              | 12           |       |        |
|                 |                    |                                       |              |          |    |          |            |          |   |                 |                    |                                       |              | 13.          |       |        |
| Thema           |                    | Selecteer eis en druk op F9 voor uiti | eg           |          |    |          | Sta        | atus 🗹   | • | Thema           |                    | Selecteer eis en druk op FSvoor uitle | a            |              | Stati | us 📝   |
| Management      | 14                 | Milieuactienlan                       |              |          |    |          |            |          |   | Management      | 14                 | Milieuactienlan                       |              | -            |       |        |
| Management      | 1.5                | Duurzaam vastgoed                     |              |          |    |          |            |          |   | Management      | 1.5                | Duurzaam vastgoed                     |              |              |       |        |
| Management      | 1.6                | Registraties                          |              | verpl.   |    |          | $\bigcirc$ |          |   | Management      | 1.6                | Registraties                          | <30 verpl.   |              | 0     |        |
| Management      | 1.7                | Benchmark met kengetallen             |              |          |    |          | -          |          |   | Management      | 1.7                | Benchmark met kengetallen             |              |              | -     |        |
| Management      | 1.8                | Energiebesparingsplan                 |              |          |    |          |            |          |   | Management      | 1.8                | Energiebesparingsplan                 |              |              |       |        |
| Management      | 1.9                | Milieucoördinator                     |              |          |    |          |            |          |   | Management      | 1.9                | Milieucoördinator                     |              |              |       |        |
| Management      | 1.10               | Milieujaarverslag                     |              |          |    |          |            |          |   | Management      | 1.10               | Milieujaarverslag                     |              |              |       |        |
| Management      | 1.11               | Milieujaarverslag extra               |              |          |    |          |            |          |   | Management      | 1.11               | Milieujaarverslag extra               |              |              |       |        |
| Management      | 1.12               | CO <sub>2</sub> -footprint openbaar   |              |          |    |          |            |          |   | Management      | 1.12               | CO <sub>2</sub> -footprint openbaar   |              |              |       |        |
| Management      | 1.13               | Milieucommunicatie                    |              |          |    |          |            |          |   | Management      | 1.13               | Milieucommunicatie                    |              |              | 1     |        |
|                 |                    |                                       |              |          |    |          |            |          |   |                 |                    |                                       |              |              |       |        |

MINDER dan 30 bedden (kleine locatie)

Als uw locatie minder dan 30 bedden heeft, moet u op 3 dingen letten:

- Alleen de eisen met dit symbool zijn van toepassing! (dit geldt voor verplicht en extra!)
   Het totale puntenaantal 'onvoldoende' is bij kleine locaties daarom een stuk lager;
- 3. Als de status van eisen die niet van toepassing zijn voor kleine locaties op 'voldaan' wordt gezet, worden deze bovenaan uiteraard niet meegerekend.
  - (ter vergelijking linker afbeelding de situatie met meer dan 30 bedden).

### STAP 3

### Zeer kleine locaties (Care)

#### B + centr. B + centr. $\mathbb{Z}$ + centr. $\mathbb{G}$ + centr. + centr. G + centr. Ga naar. Ga naar. Samenvatting Verplicht Voldaan 1 Verplicht Voldaan 0 0 1 1 Samonvatting 0 0 0 0 Aantal bedden: In uitvoer 0 antal bedden. 2. In uitvoer 0 Onvoldoende 25 47 25 52 40 25 30 Onvoldoende 22 6 29 6 34 Meer dan \* Minder dan 6 1 0 1 0 1 0 0 0 n.v.t. 0 n.v.t. 0 0 Voldaar 0 0 0 0 0 0 Voldaan 0 0 Λ 0 Ω Extra Vloeroppervlak: Extra Vioeroppervlak: 0 0 0 Groter dan In uitvoer 0 0 0 Kleiner dan 0 0 0 0 500 m 🕞 )0 m² In uitvoer 0 0 42 72 42 65 42 60 0 30 0 23 0 18 n.v.t. n.v.t Groenterrein: **Controle methode:** Controle methode: Kleiner dan 10 ha. Kleiner dan 10 ha. 3. Versie volgens: Versie volgens: 17-12-2018 7-12-2018 Thema Selecteer eis en oruk op F9 voor uitleg Status 🗹 Selecteer eis en druk op F9 voor uitleg Status 🗹 Thema 1.10 Milieujaarverslag Management 1.10 Milieujaarverslag Management Management 1.11 Milieujaarverslag extra Management 1.11 Milieujaarverslag extra 1.12 CO<sub>2</sub>-footprint openbaar Management Management 1.12 CO<sub>2</sub>-footprint openbaar Management 1.13 Milieucommunicatie 1.13 Milieucommunicatie Management 1.14 LTOP of MJOP 1.14 LTOP of MJOP Management verpl. Management verpl. Energie 2.1 Overzicht vastgoed & verbruik Energie Overzicht vastgoed & verbruik 2.1 Beoordeling & planning EM verol. $\bigcirc$ Energie 2.2 **Beoordeling & planning EM** Adm. verpl. Energie 2.2 Energiebeheer en registratie Energie 2.3 Energiebeheer en registratie verpl. $\bigcirc$ Energie 2.3 Adm. verpl. 2.4 Airconditioning of topkoeling Airconditioning of topkoeling $\bigcirc$ Energie verpl. Energie 2.4 verpl. Inzicht gebouwbeheersysteem Energie 2.5 Energie 2.5 Inzicht gebouwbeheersysteem verpl. $\bigcirc$ verpl. Duurzame elektriciteit inkoop (10%) Energie Duurzame elektriciteit inkoop (10%) Energie 2.6 2.6 2.7 Laag aardgasverbruik (10 m<sup>3</sup>/m<sup>2</sup>) Energie 2.7 Laag aardgasverbruik (10 m<sup>3</sup>/m<sup>2</sup>) extra Energie extra-

#### MEER dan 30 bedden (normale locatie)

#### MINDER dan 30 bedden en KLEINER dan 500 m<sup>2</sup> (zeer kleine locatie)

Als uw locatie minder dan 30 bedden heeft en kleiner dan 500 m<sup>2</sup> is, moet u op 3 dingen letten:

- 1. Alleen de eisen met Adm. dit symbool (Administratief) zijn van toepassing! Dit zijn eisen waarvan u administratief moet kunnen aantonen te voldoen (er vindt geen fysieke audit plaats op deze locaties);
- 2. Het totale puntenaantal 'onvoldoende' is bij zeer kleine locaties daarom een heel stuk lager;
- 3. Als de status van eisen die niet van toepassing zijn voor zeer kleine locaties op 'voldaan' wordt gezet, worden deze bovenaan uiteraard niet meegerekend (net als bij kleine locaties) *(ter vergelijking linker afbeelding de situatie met meer dan 30 bedden).*

### STAP 4

### Uitleg & controle methode van de eisen

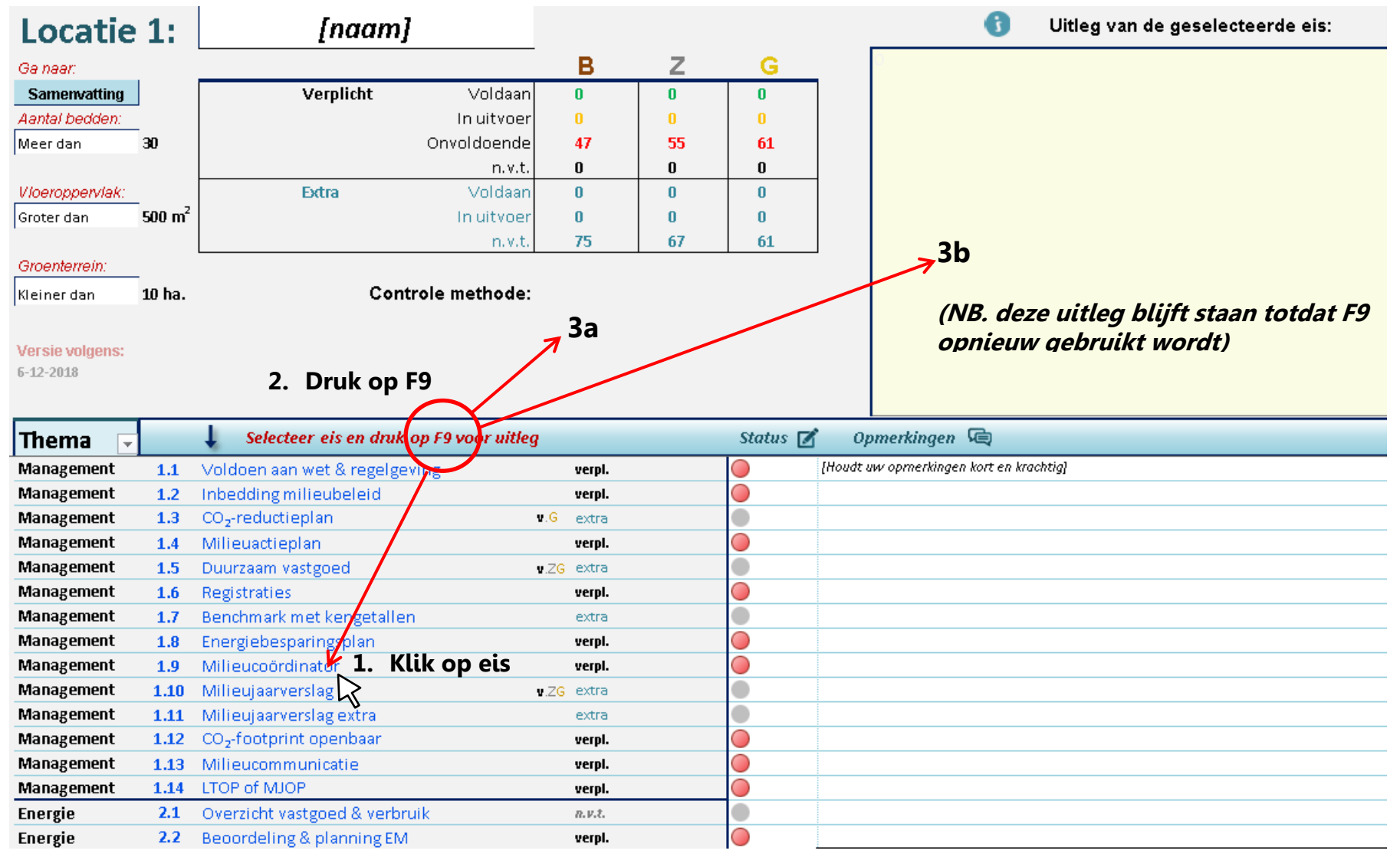

| S T<br>9. De<br>sta | ΓΑΡ<br>eze eis i<br>atus da | 4 Status invuller                        | ٦<br>at de | <ul> <li>10. Deze eis is extra voo<br/>(Z) en goud (G).</li> <li>Standaard staat de s<br/>een volgende versie<br/>maken afhankelijk v</li> </ul> | <ul> <li>br brons, maar verplicht (v.) voor zilver</li> <li>status op n.v.t (uitgaande van brons). In<br/>willen we deze kolom ook dynamisch<br/>van het aangegeven niveau.</li> <li>11. Deze eis is voor ieder niveau extra. Standaard<br/>staat de status daarom op 'n.v.t '.</li> <li>Wanneer u de status van extra eisen op<br/>'onvoldoende zet telt deze in het overzicht<br/>bovenaan alsnog als n.v.t. (dit is gedaan om de<br/>urgentie van verplichte onvoldoende eisen te<br/>behouden)</li> </ul> |
|---------------------|-----------------------------|------------------------------------------|------------|----------------------------------------------------------------------------------------------------|----------------------------------------------------------------------------------------------------|
| Thema 🕞             |                             | ↓ Selecteer eis en druk op F9 voor uitle |            | Status 🗹                                                                                                    |                                                                                                    |
| Management          | 1.1                         | Voldoen aan wet & regelgeving            | verpl      |                                                                                                    | 12. Status wijzigen doet u door <i>in</i> de cel van het stanlicht te klikken. Er vorschijnt dan oon dron                                                                                                    |
| Management          | 1.2                         | Inbedding milieubeleid                   | verpl.     |                                                                                                    | down menu waarin keuzes te maken zijn. U                                                                                                    |
| Management          | 1.3                         | CO <sub>2</sub> -reductieplan            | V.G extra  |                                                                                                    | kunt dus NIET op het stoplicht zelf klikken.                                                                                                    |
| Management          | 1.4                         | Milieuactieplan                          | vespi      |                                                                                                    |                                                                                                    |
| Management          | 1.5                         | Duurzaam vastgoed                        | w.ZG extra |                                                                                                    | Onvoldoende                                                                                                    |
| Management          | 1.6                         | Registraties                             | yerpi.     |                                                                                                    | In uitvoer                                                                                                    |
| Management          | 1.7                         | Benchmark met kengetallen                | extra      |                                                                                                    |                                                                                                    |
| Management          | 1.8                         | Energiebesparingsplan                    | verpl.     |                                                                                                    |                                                                                                    |
| Management          | 1.9                         | Milieucoördinator                        | verpi.     |                                                                                                    | vcipi.                                                                                                    |
| Management          | 1.10                        | Milieujaarverslag                        | v.ZG extra |                                                                                                    | verpi.                                                                                                    |
| Management          | 1.11                        | Milieujaarverslag extra                  | extra      |                                                                                                    | v.ZG extra                                                                                                    |
| Management          | 1.12                        | CO <sub>2</sub> -footprint openbaar      | verpl.     |                                                                                                    | extra                                                                                                    |
| Management          | 1.13                        | Milieucommunicatie                       | verpl.     |                                                                                                    | verpl.                                                                                                    |
| Management          | 1.14                        | LTOP of MJOP                             | verpl.     |                                                                                                    | verpl. Voldaan                                                                                                    |
| Energie             | 2.1                         | Overzicht vastgoed & verbruik            | n.v.t.     |                                                                                                    | Onvoldoende                                                                                                    |
| Energie             | 2.2                         | Beoordeling & planning EM                | verpl.     |                                                                                                    | <i>n.v.t.</i>                                                                                                    |
|                     |                             |                                          |            | · _                                                                                                    | verpi.                                                                                                    |

| STAP 4                                             | Statu                                          | s in v                     | ullen             | 1                                                                                                    | <ol> <li>Verwijs eventueel<br/>gedeelde schijf m<br/>goed overzicht. D<br/>met hyperlinks.</li> </ol> | l naar een we<br>net bewijslast<br>vit is momen | ebsite of plaats<br>t. U houdt dan<br>teel alleen te do |
|----------------------------------------------------|------------------------------------------------|----------------------------|-------------------|----------------------------------------------------------------------------------------------------|----------------------------------------------------------------------------------------------------|-------------------------------------------------|---------------------------------------------------------|
| 13. Geef aan bij wie de ve<br>Maar zoveel mogelijk | erantwoordelijkh<br>gebruik van init           | eid ligt.<br>ialen         | 1                 | <ol> <li>Geef aan wanneer actie uitgevoerd moet<br/>worden/voltooid moet zijn. Zet bij jaarlijkse<br/>activiteiten zoals het invullen van de<br/>Milieubarometer in welke periode van het jaar.<br/>(bijv. kwartaal 2= Q2)</li> </ol> | 1                                                                                                    |                                                 |                                                         |
| verplicht                                          | Voidaan<br>In uitvoer<br>Onvoldoende<br>n.v.t. | 2 2<br>3 3<br>42 50<br>0 0 | 2<br>3<br>56<br>0 | <ul> <li>doelstellingen ten aanzien van energie besparen én doelstellingen te</li> <li>het beleid is vastgelegd in een door directie goedgekeurd beleidsrap;</li> </ul>                                                               | n aanzien van duurzame en<br>oort.                                                                    | ergie                                           |                                                         |
| Extra                                              | Voldaan I<br>In uitvoer I                      | 0 0<br>0 0<br>75 67        | 0                 | integratie van het duurzaamheidsbeleid in het formele geleidsplan va                                                                                                    | an de instelling.                                                                                     |                                                 |                                                         |
| Selecteer eis en druk op                           | p F9 voor uitleg                               |                            | Status 🛛          | ) Opmerkingen 🔄                                                                                                    | Wie? 🔒                                                                                                | Planning                                        | Bijlage Ø                                               |
| Voldoen aan wet & regelgevi                        | ng                                             | verpl.                     |                   | -                                                                                                    |                                                                                                    |                                                 |                                                         |
| Inbedding milieubeleid                             |                                                | verpl.                     | ŏ                 | ▼ concept                                                                                                    | JB                                                                                                    | jan-19                                          | ZIE                                                     |
| CO <sub>2</sub> -reductieplan                      | v.G                                            | extra                      | Voldaan           |                                                                                                    |                                                                                                    |                                                 |                                                         |
| Milieuactieplan                                    |                                                | verpl.                     | In uitvoer        | N                                                                                                    |                                                                                                    |                                                 |                                                         |
| Duurzaam vastgoed                                  | v.ZG                                           | extra                      | n.v.t.            | 7                                                                                                    |                                                                                                    | -                                               |                                                         |
| Registraties                                       | · · · ·                                        | verpl.                     |                   | Zie Milieubarometer                                                                                                    | JB                                                                                                    | Q2                                              |                                                         |
| Benchmark met kengetallen                          |                                                | extra                      |                   |                                                                                                    |                                                                                                    |                                                 |                                                         |
| Energiebesparingsplan                              |                                                | verpl.                     |                   |                                                                                                    |                                                                                                    |                                                 |                                                         |
| Milieucoördinator                                  |                                                | verpl.                     | 0                 | Functie omschrijving gewijzigd, ligt bij HR                                                                                                    | AE                                                                                                    | jan-19                                          | ZIE                                                     |
| Milieujaarverslag                                  | ¥.ZG                                           | extra                      |                   |                                                                                                    |                                                                                                    |                                                 |                                                         |
| Milieujaarverslag extra                            |                                                | extra                      |                   |                                                                                                    |                                                                                                    |                                                 |                                                         |
| CO <sub>2</sub> -footprint openbaar                |                                                | verpl.                     |                   | Zie Milieubarometer                                                                                                    | JB                                                                                                    | 0,2                                             |                                                         |
| Milieucommunicatie                                 |                                                | verpl.                     | 0                 | Nieuw bericht op intranet, ligt bij afd. communicatie                                                                                                    | MP                                                                                                    | feb-19                                          | ZIE                                                     |
| LTOP of MJOP                                       |                                                | verpl.                     |                   |                                                                                                    |                                                                                                    |                                                 |                                                         |
| Oversight vectored & verbrui                       | k                                              | n # *                      |                   |                                                                                                    |                                                                                                    |                                                 |                                                         |

### 9

# STAP 5 Het Centrale tabblad (Care)

In het Excel-bestand voor care bestaat een extra tabblad met centrale organisatie (zie hieronder links).

De status van de centrale eisen wordt direct door vertaald naar alle locaties, zodat het maar één keer ingevuld hoeft te worden. Eisen die op locatieniveau behandeld worden zijn weergegeven in grijs (bijv. 1.6 Registraties). Op het locatie tabblad is deze eis juist actief en daarom weergegeven in blauw

*NB. Het is nog niet mogelijk om zelf deze eisen uit te kiezen, MPZ heeft op basis van gebruikerservaring zelf een selectie gemaakt. Twijfelgevallen zijn zoveel mogelijk op locatie tabbladen gezet.* 

#### **Tabblad Centraal**

|                   |         |                                               |                           |             | _    |
|-------------------|---------|-----------------------------------------------|---------------------------|-------------|------|
| Thema 📮           |         | Selecteer eis en druk op F9 voor uitleg       |                           | Status 🗹    |      |
| Management        | 1.1     | Voldoen aan wet & regelgeving                 | verpl.                    |             | {Ho  |
| Management        | 1.2     | Inbedding milieubeleid                        | verpl.                    | •           |      |
| Management        | 1.3     | CO <sub>2</sub> -reductieplan <b>v</b> .G     | extra                     |             |      |
| Management        | 1.4     | Milieuactieplan                               | verpl.                    | 0           |      |
| Management        | 1.5     | Duurzaam voetgoed u.ZG                        | extra                     |             |      |
| Management        | 1.6     | Registraties                                  |                           |             |      |
| Management        | 1.7     | Benchmark met kengetallen                     | extra                     |             | -    |
| Management        | 1.8     | Energiebesparingsplan                         | verpl.                    |             |      |
| Management        | 1.9     | Milieucoördinator                             | verpl.                    | 0           |      |
| Management        | 1.10    | Milieujaarverslag                             | extra                     |             |      |
| Management        | 1.11    | Milieujaarverslag extra                       | extra                     |             |      |
| Management        | 1.12    | CO2-footprint openbaar                        | verpl.                    | 0           |      |
| Management        | 1.13    | Milieucommunicatie                            | verpl.                    | 0           |      |
| Management        | 1.14    | LTOP of MJOP                                  |                           |             |      |
| Energie           | 2.1     | Overzicht vastgoed & verbruik                 | n.v.t.                    |             |      |
| Energie           | 2.2     | Beoordeling & planning EM                     |                           |             |      |
| Energie           | 2.3     | Energiebeheer en registratie                  |                           |             |      |
| 🕨 🕨 🔤 Menu Care 🧹 | Samenva | ting Centraal Locatie Locatie (2) Locatie (3) | Locatie (4) 🖉 Locatie (5) | Locatie (6) | Loca |

#### **Tabblad locatie**

| Thema 🕞         |         | ↓ Selecteer eis en druk op F9 voor uitleg            |                           | Status 🛛    | ľ      |
|-----------------|---------|------------------------------------------------------|---------------------------|-------------|--------|
| Management      | 1.1     | Voldoen aan wet & regelgeving                        |                           |             | [Hc    |
| Management      | 1.2     | Inbedding milieubeleid                               |                           |             |        |
| Management      | 1.3     | CO <sub>2</sub> -reductieplan                        |                           |             |        |
| Management      | 1.4     | Miliouactieplan                                      |                           |             |        |
| Management      | 1.5     | Duurzaam vastgoed                                    |                           |             |        |
| Management >    | 1.6     | Registraties                                         | verpl.                    |             | -      |
| Management      | 1.7     | Benchmark met kengetallen                            |                           |             |        |
| Management      | 1.8     | Energiebesparingsplan                                |                           |             |        |
| Management      | 1.9     | Milieucoördinator                                    |                           |             |        |
| Management      | 1.10    | Milieujaarverslag                                    |                           |             |        |
| Management      | 1.11    | Milieujaarverslag extra                              |                           |             |        |
| Management      | 1.12    | CO <sub>2</sub> -footprint openbaar                  |                           |             |        |
| Management      | 1.13    | Milieucommunicatie                                   |                           |             |        |
| Management      | 1.14    | LTOP of MJOP                                         | verpl.                    | 0           |        |
| Energie         | 2.1     | Overzicht vastgoed & verbruik                        |                           |             |        |
| Energie         | 2.2     | Beoordeling & planning EM                            | verpl.                    | 0           |        |
| Energie         | 2.3     | Energiebeheer en registratie                         | verpl.                    | 0           |        |
| 🕨 🛛 Menu Care 🦯 | Samenva | Airconditioning of tonk of Locatie (2) / Locatie (3) | Locatie (4) / Locatie (5) | Locatie (6) | <br>Lc |

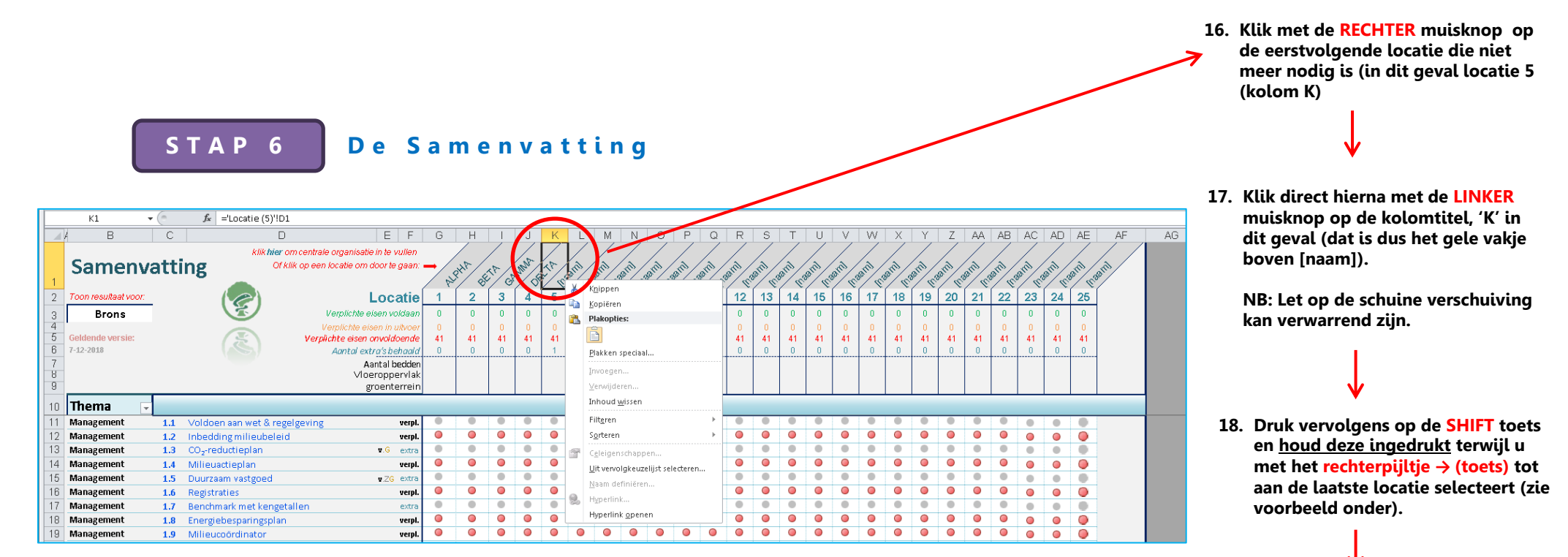

#### SHIFT + Rechterpijltje $\rightarrow$ (toets)

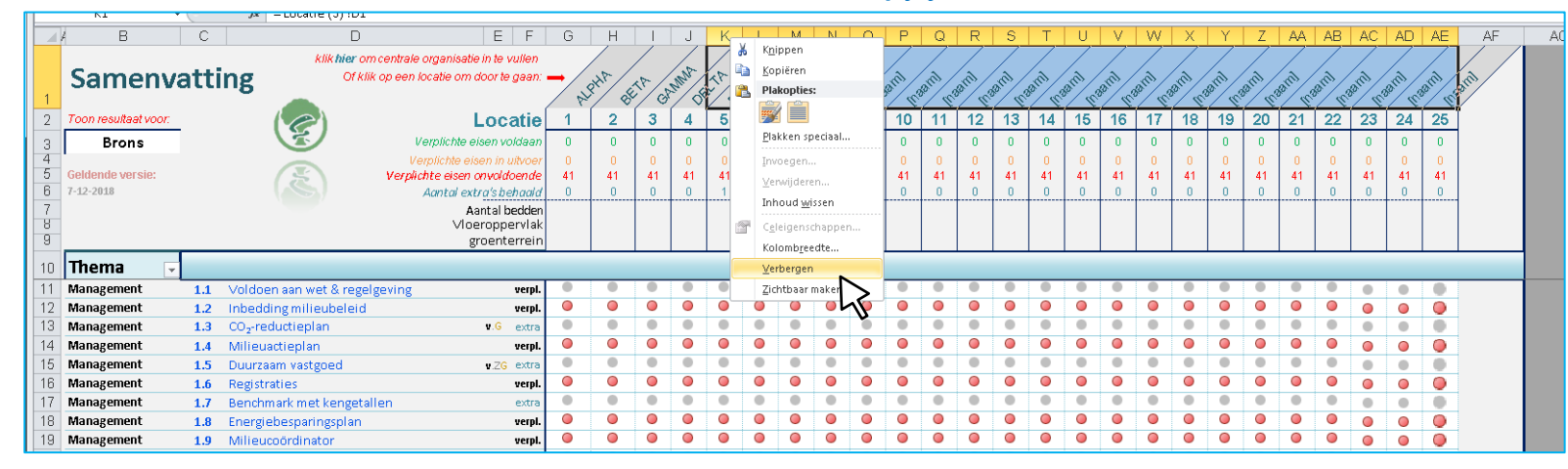

 Klik nu wederom met de RECHTER muisknop op kolomtitel 'K'. Er verschijnt een menu. Klik nu op Verbergen

#### Het eindresultaat ziet er zo uit: klik hier om centrale organisatie in te vullei Of klik op een locatie om door te gaan BETA 8 Locatie 2 3 4 1 Verplichte eiser Verplichte eisen onvoldoende 41 41 41 41 Aantal extra's behaald Aantal bedden Vloeroppervlak groenterrein aan wet & regelgeving verpl 0 g milieubeleid verpl ctieplan v.G extr 0 ieplan verp n vastgoed . v ZG extr 0 $\bigcirc$ 0 0 verpl rk met kengetallen -.

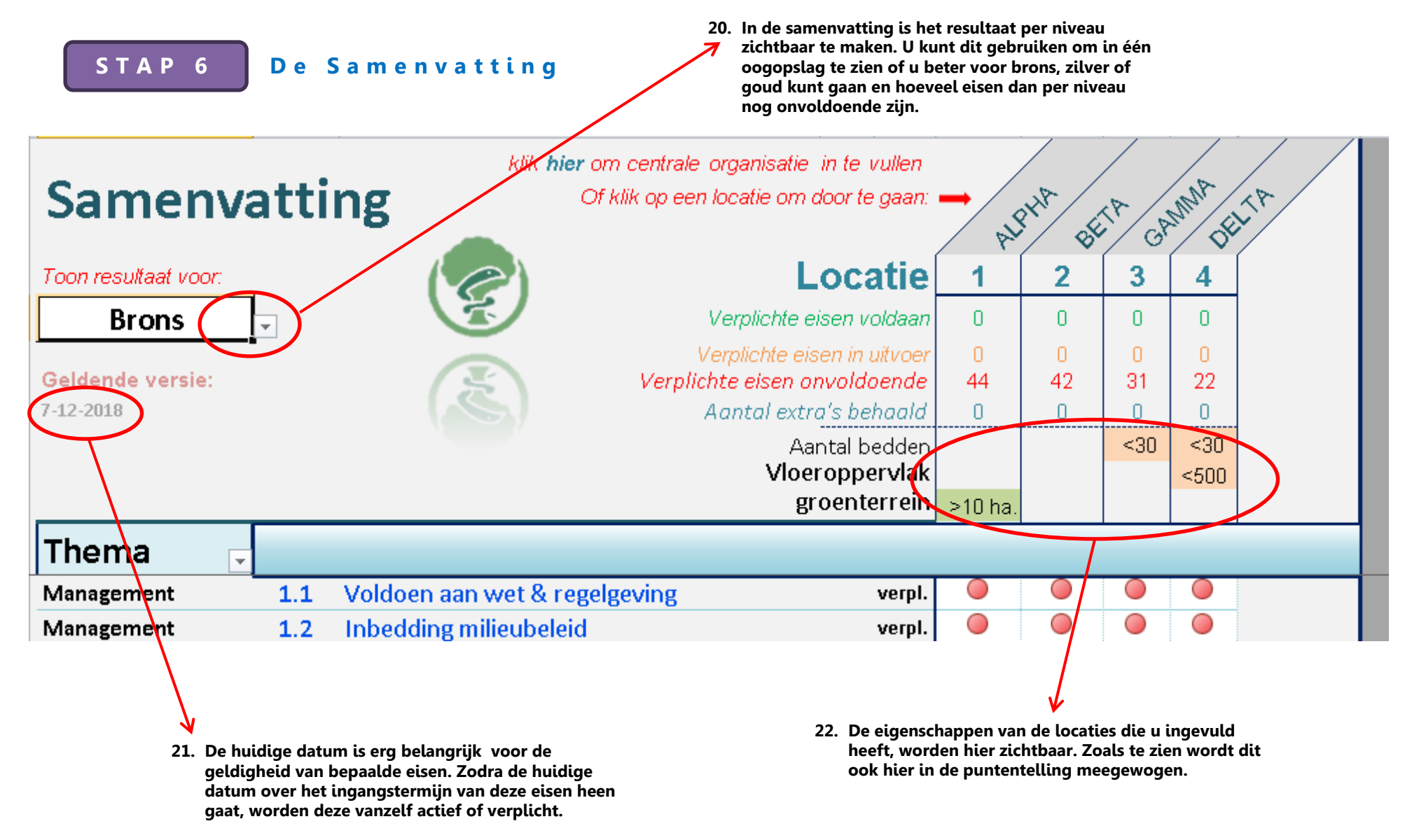

(Pas deze cel dus nooit aan!)

# Einde van de handleiding

## Neem contact op met MPZ voor:

- Het rapporteren van bugs in de Excel;
- Wensen over de werkzaamheid van de onderdelen;
- Onduidelijkheden in de handleiding of het Excel werkdocument.

Uw feedback is erg waardevol voor het verbeteren van de Milieuthermometer en het Excel werkdocument.

**Contact:** 

<u>info@milieuplatformzorg.nl</u> Judith de Bree 010 245 03 03

Als u vragen heeft over het Excel werkdocument, stuurt u dan ook alstublieft uw Excel-bestand mee, opdat we u beter kunnen helpen.